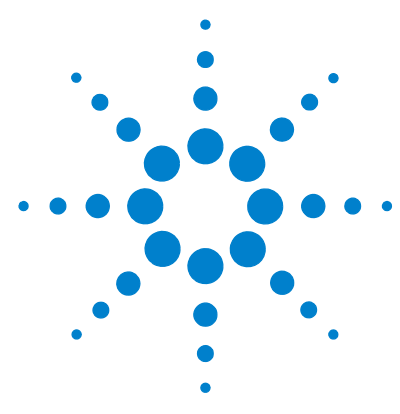

# Agilent 500 Ion Trap LC/MS with the Agilent 1200 Infinity Series

## **Quick Start Guide**

Step 1. Set up and learn about the system 3
Step 2. Create method and Sequence Sample List 4
Step 3. Start the Sample List in MS Workstation and Sequence in ChemStation 5
Troubleshooting 10

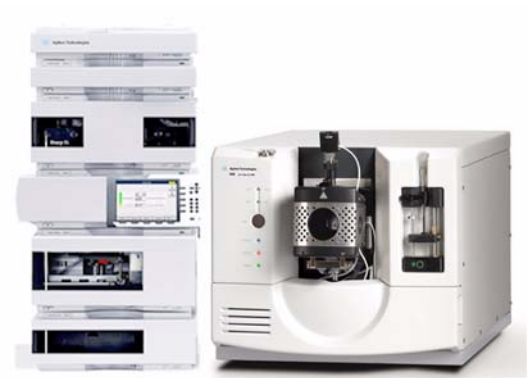

Use this guide to learn how to set up the Agilent 1200 Infinity Series to automatically inject samples for analysis on Agilent 500 Ion Trap LC/MS and MS Workstation software. See Figure 1 for an overview of the workflow.

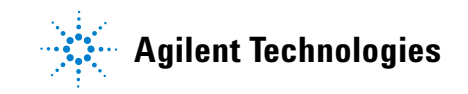

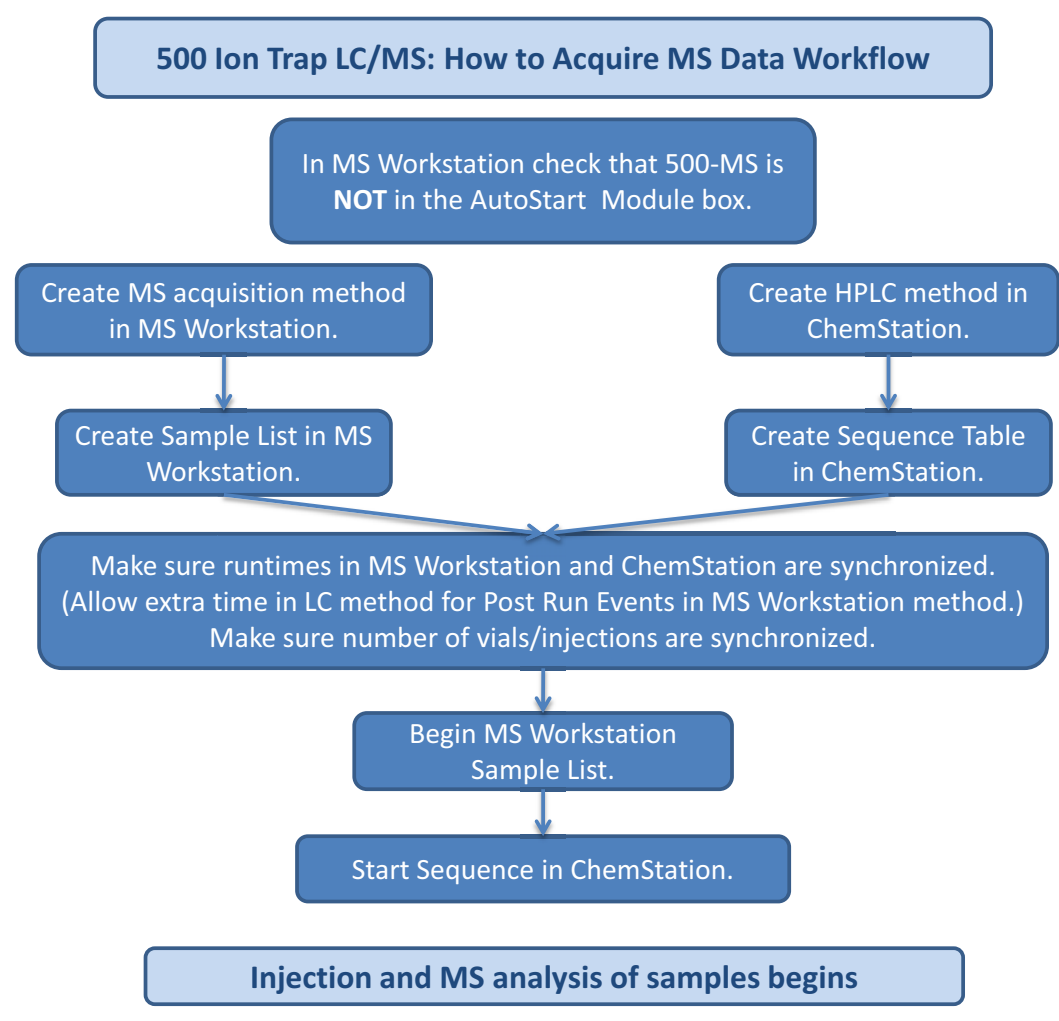

Figure 1 Workflow overview

### Step 1. Set up and learn about the system

- Refer to the Agilent 1200 Infinity Series and ChemStation user guides, the Agilent 500 Ion Trap LC/MS operator manuals, and online Help to become familiar with the two systems.
- Refer to the *Agilent 500 Ion Trap LC/MS with the Agilent 1200 Infinity Series Set-Up Guide* for an overview of how the two systems are physically integrated.
- Open the MS Workstation Configuration Window and make sure that the **500-MS** icon is *not* in the AutoStart Module box. See for Figure 2.

| 🗒 System Control - Configuration                                                 |   |
|----------------------------------------------------------------------------------|---|
| File Edit Inject Automation Recalculate Instrument Windows Help                  |   |
|                                                                                  |   |
| Instrument 1: Varian LC/MS #1                                                    |   |
| Operator:                                                                        |   |
| Suspended                                                                        |   |
|                                                                                  |   |
|                                                                                  |   |
|                                                                                  |   |
| And a Chinak Mandrula                                                            |   |
| Autostart module                                                                 |   |
|                                                                                  |   |
| 500-MS                                                                           |   |
| 56                                                                               |   |
|                                                                                  |   |
|                                                                                  |   |
|                                                                                  |   |
|                                                                                  |   |
|                                                                                  |   |
|                                                                                  |   |
| Instrument 1 Parameters                                                          |   |
| Available                                                                        |   |
| Modules                                                                          |   |
| Configuration : Son 15 14:29:41 Suptam Control Convright @ 1990 2000 Vision Inc. | _ |

Figure 2 MS Workstation Configuration Window with empty AutoStart Module box

### Step 2. Create method and Sequence Sample List

**1** Make sure the Sample List (MS Workstation) and the Sequence entries (ChemStation) are synchronized, including number of injections per vial.

Refer to these documents:

- 500-MS LC/MS Quick Reference Guide and 500-MS Software Operation Manual for method development guidelines
- 500-MS Software Operation Manual for MS method and Sample List creation
- Agilent 1200 Infinity Series user guides and ChemStation online Help for LC method and Sequence creation
- **2** Make sure the LC program run time is equal to or longer than the MS program run time.

The LC run time needs to account for the time taken by MS Workstation to do post-run processing actions (such as autolink or data processing). In general, when a post-run action has been selected, you can set the LC method post-run time in ChemStation to 2 minutes.

When multiple post-run processing actions are done in MS Workstation, you may need to extend the LC method post-run time. Do a test run to measure the time taken from sample injection to the completion of the MS post-run processing actions.

# Step 3. Start the Sample List in MS Workstation and Sequence in ChemStation

| Generic SampleList: Example sample list.SMP |                |             |                 |      |                    |          |                             |                     | D          |         |                               |            |
|---------------------------------------------|----------------|-------------|-----------------|------|--------------------|----------|-----------------------------|---------------------|------------|---------|-------------------------------|------------|
|                                             | Sample Name    | Sample Type | , Cal.<br>level | Inj. | Injection<br>Notes | AutoLink | Amount Std<br>(IS, N% only) | Unid Peak<br>Factor | Multiplier | Divisor | MultiChannel<br>MultiStandard | Add        |
| 1                                           | Sample 1       | Analysis    | -               | 1    | none               | none     | 1                           | 0                   | 1          | 1       | none                          | Incent     |
| 2                                           | Sample 2       | Analysis    | -               | 1    | none               | none     | 1                           | 0                   | 1          | 1       | none                          | Inseit     |
| 3                                           | Sampe 3        | Analysis    | -               | 1    | none               | none     | 1                           | 0                   | 1          | 1       | none                          | Delete     |
| 4                                           | Sample 4       | Analysis    | -               | 1    | none               | none     | 1                           | 0                   | 1          | 1       | none                          | Fill Down  |
| 5                                           | Sample 5       | Analysis    | -               | 1    | none               | none     | 1                           | 0                   | 1          | 1       | none                          | 1111000001 |
| 6                                           |                |             | -               |      |                    |          |                             |                     |            |         |                               | Add Lines  |
| 7                                           |                |             | -               |      |                    |          |                             |                     |            |         |                               | Defaults   |
| 8                                           |                |             | -               |      |                    |          |                             |                     |            |         |                               | D'ordano   |
| 9                                           |                |             | -               |      |                    |          |                             |                     |            |         |                               |            |
| 10                                          |                |             | -               |      |                    |          | 1                           |                     |            |         |                               |            |
|                                             |                |             |                 |      |                    |          |                             |                     |            |         |                               |            |
| Begin                                       | Suspend Resume |             |                 |      |                    |          |                             |                     |            |         | Data Files                    | Recalc     |

**1** In MS Workstation, in the Sample List window, click **Begin** to start the Sample List in MS Workstation

Figure 3 MS Workstation Begin button in Sample List window

Step 3. Start the Sample List in MS Workstation and Sequence in ChemStation

When the yellow Waiting indicator flashes, the LC/MS has achieved equilibration. The LC/MS is now waiting for sample injections. See Figure 4.

| 📱 System Control - Varian LC/MS #1 - Waiting for Injection of Sample                         |                                                                                                    |             |              |               |      |                    |          |                             |   |  |
|----------------------------------------------------------------------------------------------|----------------------------------------------------------------------------------------------------|-------------|--------------|---------------|------|--------------------|----------|-----------------------------|---|--|
| File Edit Inject Automation Recalculate Instrument Windows Help                              |                                                                                                    |             |              |               |      |                    |          |                             |   |  |
| ● 🖆 📴 API WEIGHT LOSS TDDS MSMS 6W_TP. ▶ 📄 🗐 🗐 🎽 月記品語語 🔟 ▶ ■ Waiting                         |                                                                                                    |             |              |               |      |                    |          |                             |   |  |
| 🛅 500-MS.56 - Ready                                                                          | 📅 500-MS.56 - Ready                                                                                     |             |              |               |      |                    |          |                             |   |  |
| Manual Control Auto Tune Diagnostics Startup/Shut                                            | down Ad                                                                                                 | quisition   |              |               |      |                    |          |                             |   |  |
| Status And Control<br>Run Time: 0.00 minutes Start Acquisition                               | Status And Control Run Time: 0.00 minutes Statt Acquisition Generic SampleList: Example sample list.SMP |             |              |               |      |                    |          |                             |   |  |
| End Time: 29.00 minutes Edit Method                                                          |                                                                                                    | Sample Name | Sample Type  | Cal.<br>level | lnj. | Injection<br>Notes | AutoLink | Amount Std<br>(IS, N% only) | U |  |
| 🕒 No Fault 🔲 Wait For Readyln                                                                | 1                                                                                                    | * Sample 1  | Analysis 👻   |               | 1    | none               | none     | 1                           |   |  |
|                                                                                              | 2                                                                                                    | Sample 2    | Analysis 👻   |               | 1    | none               | none     | 1                           |   |  |
|                                                                                              | 3                                                                                                    | Sampe 3     | Analysis 💌 💌 |               | 1    | none               | none     | 1                           |   |  |
|                                                                                              | 4                                                                                                    | Sample 4    | Analysis 🗾 💌 |               | 1    | none               | none     | 1                           |   |  |
| Liide Kausad Casadama and Charachaman                                                        | 5                                                                                                    | Sample 5    | Analysis 🗾 👻 |               | 1    | none               | none     | 1                           |   |  |
|                                                                                              | 6                                                                                                    |             | <b></b>      |               |      |                    |          |                             |   |  |
|                                                                                              | 7                                                                                                    |             | <b></b>      |               |      |                    |          |                             |   |  |
|                                                                                              | 8                                                                                                    |             | <b>•</b>     |               |      |                    |          |                             |   |  |
| kCounts RIC 9-20-2010 10-34-27 AM                                                            | 9                                                                                                    |             | <b>_</b>     |               |      |                    |          |                             |   |  |
| 370-3                                                                                        | •                                                                                                    |             |              |               |      |                    |          |                             |   |  |
| Begin Suspend Resume                                                                         |                                                                                                    |             |              |               |      |                    |          |                             |   |  |
| 360-3                                                                                        |                                                                                                    |             |              |               |      |                    |          |                             |   |  |
| Instrument 1 : Sep 20 10:49:42 Results will append to new RecalcList EXAMPLE SAMPLE LIST.RCL |                                                                                                    |             |              |               |      |                    |          |                             |   |  |

Figure 4 MS Workstation System Control window with yellow flashing Waiting indicator

**2** In the ChemStation program, in the Instrument Control tab, click **Start** to start the Sequence.

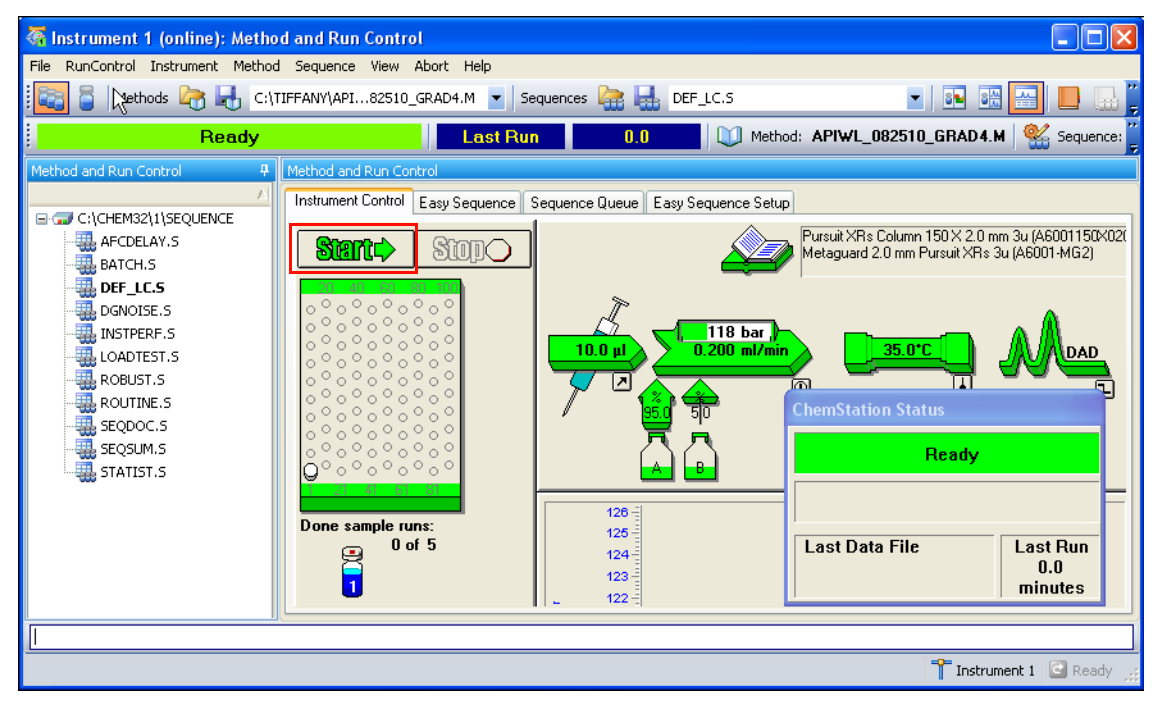

Figure 5 ChemStation Start button in the Instrument Control tab

Step 3. Start the Sample List in MS Workstation and Sequence in ChemStation

strument 1 (online): Method and Run Con - - × 🛅 🧧 Methods 🛅 🔒 🖌 Sequences 🔐 🛃 - 🗈 📾 📇 🛄 🔜 🕚 ence Running/Data Acqui nRdy Wait 8.5 Method: EPA 538 SELECTEMP.M 🧟 Sequence: DEF\_LC.S EMF sition Instrument Control Easy Sequence Sequence Queue Easy Sequence Setup DGALSTST.M 2 DI DGCALAS.M Sinto Stop DGCALOQ1.M DGCALOQ2.M DGCALOO3.M GLP 115 bar , DI DGCALOO4.M DGCALOQ5.M DGCALOQ6.M DI DGCALPS.M DI DIGCHPTST.M DGCPTEST.M ł DGFLDTST.M on off DGI FAKT M DGNOISE.M DGNPTEST.M 1 of 3 9 DGTHMTST.M Sequence Running Lef Righ DGVWDDC.M 1 Flow: 0.200 ml/min A: B: 90.0 % EPA 538 SELECTEMP.M 10.0% Press: 115 ba Actual 35.2 °C 35.0 °C 35.5 °C 35.0 °C Data Acquisition Setpoint Valve one temp 500ppb INFINITY-CHECKOU... n/a 114 nRdy Wait 8.5 minutes Data File ISOCRA M 001-0101.D 001-0101.D ISOPLOT.M U LOADTEST.M C:..\def lc 2010-08-04 16-08-47\ Inject MILLISIG.M 🕱 System Control - Varian LC/MS #1 - Waiting for Injection of Sample File Edit Inject Automation Recalculate Instrument Windows Help 1 🖆 🚔 500 MS ESI 538 cmpds low temp opt3.mth 🕨 📰 🔡 🔡 🚵 🚮 🚮 🔢 🔳 🗑 500-MS.56 - Ready Manual Control | Auto Tune | Diagnostics | Startup/Shutdown Acquisition Status And Control MS Method emperatures Operating Conditions Start Acquisition Segment Number: 1 of 1 ST low temp opt31 Drying Gas Setpoint: Run Time: 0.00 minutes Data File: End Time: 33.00 minutes Segment Description: Full Scan SelecTemp s. Scan Number: 0 100 C E dit Method Ready Scan Description: ESI Auto - Full Ionization Time: 0 50 - 350 Wait For Beadvin Scan Range: Ion Count: 0 No Fault Hide Keypad Spectrum and Chromatogram 💌 Default View 🔺 🔹 🗉 🖬 🖬 📶 🗠 📥 ▲ | **∻** | 🚳 I[ • 📅 • 🕅 • kCounts 525-500-RIC ST low temp opt3 1 8-4-2010001 XMS 100% 114.1 120347 1 50% 475-0% 150 100 200 250 0.1 02 0.4 0.6 300 Acquired Range 350 m/z 0.5 minute 🛃 start 👘 🤌 🚱 🛇 😽 Instrument 1 (onl 27\_21\_10 test 👮 System Control 🔇 🕉 🔎 4:10 Př Method Builde

The Automated Liquid Sampler (ALS) prepares to inject the sample as specified by the ChemStation method. See Figure 6.

Figure 6 ALS prepares to inject the sample

When the sample is injected, the LC method (specified by ChemStation) and the LC/MS method (specified by MS Workstation) is started. See Figure 7.

| 😽 Instrument 1 (online): Metho                                                | d and Run Control                                  |                                                                                                    |                         |                                                                                                    |                |                                          | _ 7 🛛                     |
|-------------------------------------------------------------------------------|----------------------------------------------------|----------------------------------------------------------------------------------------------------|-------------------------|----------------------------------------------------------------------------------------------------|----------------|------------------------------------------|---------------------------|
| File RunControl Instrument Method                                             | Sequence View Abort Help                           | equences 🔐 🛃 DEF LC.5                                                                                                    | - 8                     |                                                                                                    |                |                                          |                           |
| Sequence Running/Date                                                         | Acquisition Elapse                                 | 1 0.1 Metho                                                                                                    | d: EPA 538 SELECTE      | MP.M Sequence: DEF                                                                                           |                |                                          |                           |
| Method and Run Control 🛛 🕂                                                    | Method and Run Control                             | - <del>\</del>                                                                                                    |                         |                                                                                                    |                |                                          |                           |
| DGALSTST.M                                                                    | Instrument Control Easy Sequence                   | Sequence Queue Easy Sequence Setup                                                                                                    | )<br>A                  |                                                                                                    |                |                                          | 9                         |
| DGCALOQ1.M     DGCALOQ2.M     DGCALOQ2.M                                      |                                                    | ~                                                                                                    |                         |                                                                                                    |                |                                          |                           |
| DGCALOQ4.M<br>DGCALOQ5.M<br>DGCALOQ6.M<br>DGCALOQ6.M                          |                                                    | 101.0 μl<br>0.00 μl<br>0.200 ml/mir<br>101 μl<br>101 μl                                                                                          | <b>34.8°C</b>           | <b>.</b>                                                                                                    |                |                                          |                           |
| - W DGCHPTST.M<br>- W DGCPTEST.M<br>- W DGFLDTST.M<br>- W DGLEAKT.M           |                                                    | <u> </u>                                                                                                    |                         |                                                                                                    |                | on off                                   |                           |
| DGNOISE.M     DGNPTEST.M     DGTHMTST.M     DGTWDDC.M                         | Done sample runs:<br>1 1 of 3                      | Binary Pump Status           Run           A: 90.0 %           Flow:         0.200 ml/min           P: 10.0 %         Flow:         0.200 ml/min |                         | mn Thermostat Status           Bun         Left         Right           Left         34.8 °C         34.7 °C |                | ChemStation Status<br>Sequence Ru        | nning                     |
| UI EPA 538 SELECTEMP.M     UI FINITY-CHECKOU     UI ISOCRA.M     UI ISOPLOT.M | one temp 500ppb<br>001-0101.D                      | 102-I<br>Injector Status                                                                                                    | See Va                  | tpoint: 35.0 °C 35.0 °C<br>Ive n/a                                                                           |                | Data Acquisit<br>Data File<br>001-0101.D | Elapsed<br>0.1<br>minutes |
| - MILITISIG.M                                                                 |                                                    | Run                                                                                                    |                         |                                                                                                    |                |                                          |                           |
| System Control - Varian LC/                                                   | MS #1 - Running<br>Joulate Tostrument Windows Help |                                                                                                    |                         |                                                                                                    |                |                                          |                           |
| Mile Edit Milect Addonador Reca                                               | nds low temp ont3 mth                              | **<br>*********                                                                                                    | Bunning                 |                                                                                                    |                |                                          |                           |
| 500-MS.56 - Running                                                           |                                                    | S Project and and the state                                                                                                    |                         |                                                                                                    |                |                                          |                           |
| Manual Control   Auto Tune   Diagnos                                          | tics Startup/Shutdown Acquisition                  |                                                                                                    |                         |                                                                                                    |                |                                          | الكاركا الك               |
| Status And Control                                                            | MS Method                                          | Operating Cor                                                                                                    | nditions                | Temperatures                                                                                                 |                |                                          |                           |
| Run Time: 0.13 minutes Sti                                                    | op Acquisition Segment Number:                     | of 1 Data File:                                                                                                    | ST low temp opt3 2<br>o | Drying Gas Setpoint:                                                                                         |                |                                          |                           |
| Bunning                                                                       | Edit Method Scan Description: E                    | SI Auto - Full Ionization Time                                                                                                    | e: 21817                | 100 C                                                                                                    |                |                                          |                           |
| No Fault 🗖 Wait                                                               | For ReadyIn Scan Range: 5                          | 0 - 350 Ion Count:                                                                                                    | 692489                  |                                                                                                    |                |                                          |                           |
| Hide Keypad Spectrum and Chrom                                                | atogram 💌 Default View                             |                                                                                                    |                         |                                                                                                    |                |                                          |                           |
| ▲ ✤ ▷ II - 믋 -                                                                |                                                    |                                                                                                    |                         |                                                                                                    |                |                                          | X                         |
| kCounts<br>670-<br>630-                                                       |                                                    | RIC ST low temp opt3 2 8-4-2010                                                                                                    | 002.XMS                 | 100% 1100% 11 1100%                                                                                          | 14.1<br>51862  |                                          |                           |
| 1 5                                                                           | 10 15                                              | 20 25                                                                                                    | 30 minutes              | 0%-1                                                                                                    | 150            |                                          |                           |
| 1                                                                             | lons:                                              |                                                                                                    |                         | 50 100                                                                                                    | 150            | 200 250 Act                              | quired Range m/z          |
| 🛃 start 🛛 🤌 🕲 🤇                                                               | Instrument 1 (onl 🦷 🦓 Instrume                     | xt 1 (off 🏼 🖄 7_21_10 test                                                                                                    | BlackArmor Drive        | 👮 System Control                                                                                             | Method Builder | MS Data Review                           | 🔇 😼 🔎 4:13 PM             |

Figure 7 Sample injection starts the ChemStation method and the MS Workstation LC/MS method

### Troubleshooting

If you have problems with the injection automation, please refer to this chart.

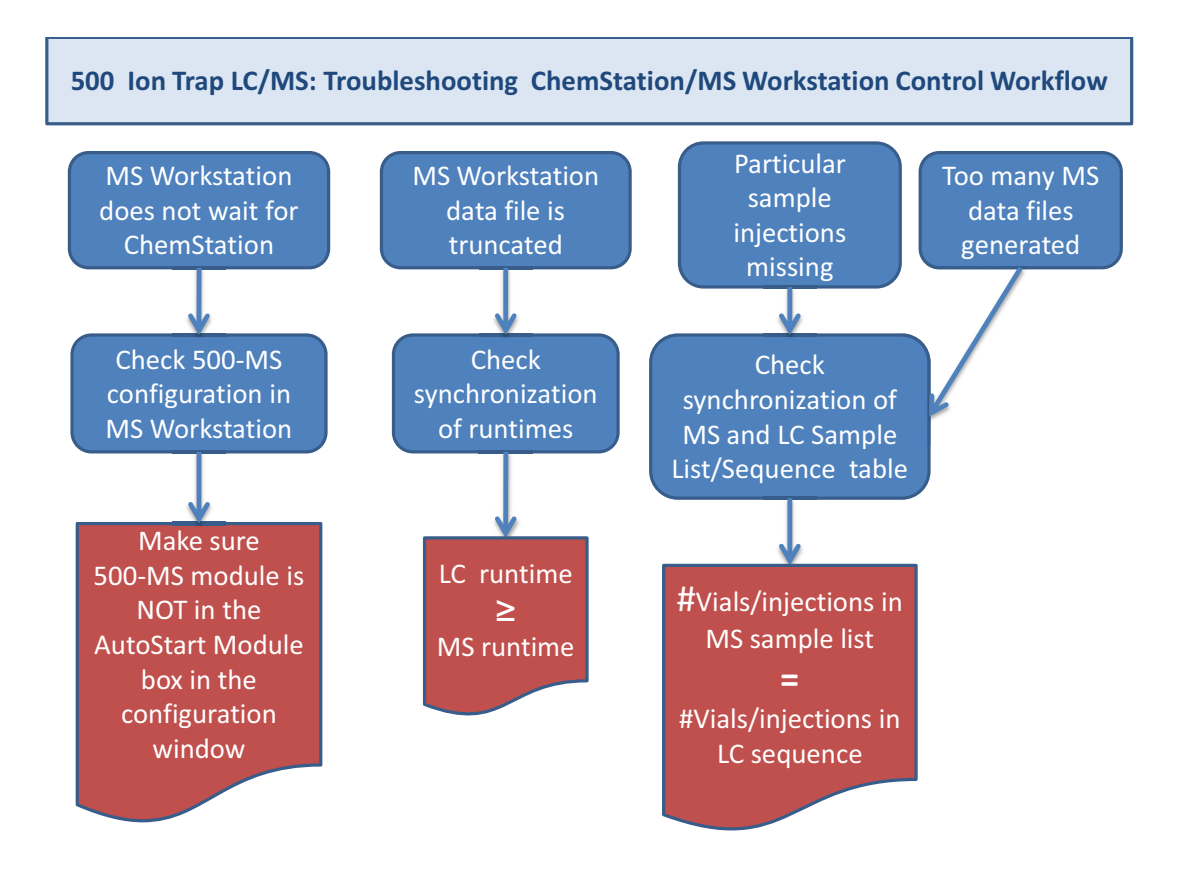

Troubleshooting

### www.agilent.com

### In This Book

This guide describes how to set up the Agilent 1200 Infinity Series to be used with the Agilent 500 Ion Trap LC/MS and the MS Workstation software.

 $\ensuremath{\textcircled{C}}$  Agilent Technologies, Inc. 2010

Revision A0, November 2010

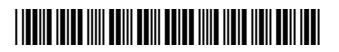

930003220

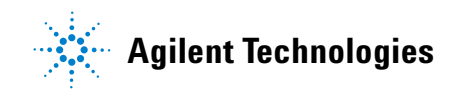